# طلتخملا عضولا نم CUCM ةعومجم رييغت مت نمآلا ريغ عضولا نيوكت لاثم ىلإ

## المحتويات

<u>المتطلبات الأساسية</u> <u>المتطلبات الأساسية</u> <u>المكونات المستخدمة</u> معلومات أساسية <u>التكوين</u> <u>تغيير أمان مجموعة CUCM من الوضع المختلط إلى الوضع غير الآمن باستخدام عميل CTL تغيير أمان مجموعة CUCM من الوضع المختلط إلى الوضع غير الآمن باستخدام LLD (واجهة سطر الأوامر) <u>التحقق من الصحة</u> مجموعة CUCM إلى وضع الأمان - المجموع الاختباري لملف <u>CTL</u> مجموعة MDUD إلى الوضع غير الآمن - محتوى ملف <u>CTL</u> مجموعة MDUD إلى الوضع غير الآمن - محتوى ملف <u>CTL</u> مع أمان مجموعة MUDD من الوضع المختلط إلى الوضع غير الآمن عند فقد رموز USB المميزة إستكشاف الأخطاء واصلاح<u>ه</u>ا</u>

## المقدمة

يصف المستند الخطوات المطلوبة لتغيير وضع أمان Cisco Unified Communications Manager (CUCM) من الوضع المختلط إلى الوضع غير الآمن. كما تظهر كيفية تغيير محتوى ملف قائمة الشهادات الموثوق بها (CTL) عند اكتمال عملية النقل هذه.

هناك ثلاثة أجزاء رئيسية لتغيير وضع أمان CUCM:

1 أ. قم بتشغيل عميل CTL وحدد المتغير المرغوب في وضع الأمان. 1 مليا. دخلت ال CLI أمر in order to حددت ال مرغوب مختلف من أمن أسلوب. 2. إعادة تشغيل خدمات Cisco CallManager و Cisco TFTP على جميع خوادم CUCM التي تشغل هذه الخدمات. 3. قم إعادة تشغيل كلفة هواتف IP حتي تتمكن من تنزيل الام دار المحدث من ماف CTT

3. قم بإعادة تشغيل كافة هواتف IP حتى تتمكن من تنزيل الإصدار المحدث من ملف CTL.

**ملاحظة**: إذا تم تغيير وضع أمان نظام المجموعة من الوضع المختلط إلى الوضع غير الآمن، يظل ملف CTL موجودا على الخادم (الخوادم) وعلى الهواتف، ولكن ملف CTL لا يحتوي على أية شهادات CCM+TFTP (الخادم). بما أن شهادات CCM+TFTP (الخادم) غير موجودة في ملف CTL، فإن هذا يفرض على الهاتف التسجيل على أنه غير آمن باستخدام CUCM.

## المتطلبات الأساسية

#### المتطلبات

cisco يوصي أن يتلقى أنت معرفة من CUCM صيغة 10.0(1) أو فيما بعد. بالإضافة إلى ذلك، تأكد من:

- خدمة "موفر CTL" قيد التشغيل على كافة خوادم TFTP النشطة في نظام المجموعة. تعمل الخدمة بشكل افتراضي على منفذ TCP 2444، ولكن يمكن تعديل هذا في تكوين معلمة خدمة CUCM.
  - خدمات "وظيفة وكيل المرجع المصدق" (CAPF) قيد التشغيل على عقدة Publisher.
- يعمل النسخ المتماثل لقاعدة البيانات (DB) في نظام المجموعة بشكل صحيح، كما تقوم الخوادم بنسخ البيانات في الوقت الفعلي.

#### المكونات المستخدمة

تستند المعلومات الواردة في هذا المستند إلى إصدارات البرامج والمكونات المادية التالية:

- مجموعة الإصدار 10.0.1.11900-2 من عقدتين
- هاتف بروتوكول الإنترنت Cisco 7975 IP Phone (مسجل مع بروتوكول التحكم في المكالمات Skinny Call (SCCP (SCCP75.9-3-1SR3-1S)، إصدار البرنامج الثابت SCCP75.9-3-1SR3-1S)
  - يلزم وجود علامتي أمان من Cisco لتعيين نظام المجموعة على الوضع المختلط
  - من الضروري وجود إحدى رموز الأمان المدرجة سابقا لتعيين نظام المجموعة على الوضع غير الآمن

تم إنشاء المعلومات الواردة في هذا المستند من الأجهزة الموجودة في بيئة معملية خاصة. بدأت جميع الأجهزة المُستخدمة في هذا المستند بتكوين ممسوح (افتراضي). إذا كانت شبكتك مباشرة، فتأكد من فهمك للتأثير المحتمل لأي أمر.

## معلومات أساسية

لتشغيل المكون الإضافي لعميل CTL، يلزم توفر وصول إلى رمز أمان واحد على الأقل تم إدخاله لإنشاء أحدث ملف CTL أو تحديثه على خادم CUCM Publisher. بمعنى آخر، يجب أن تكون شهادة واحدة على الأقل من شهادات eToken الموجودة في ملف CTL الحالي على CUCM على الرمز المميز للأمان الذي يتم إستخدامه لتغيير وضع الأمان.

## التكوين

#### تغيير أمان مجموعة CUCM من الوضع المختلط إلى الوضع غير الآمن باستخدام عميل CTL

أكمل الخطوات التالية لتغيير أمان مجموعة CUCM من الوضع المختلط إلى الوضع غير الآمن باستخدام عميل CTL:

- 1. احصل على رمز أمان واحد قمت بإدراجه لتكوين أحدث ملف CTL.
- 2. قم بتشغيل عميل CTL. قم بتوفير اسم/عنوان IP الخاص ب CUCM PUB وبيانات اعتماد مسؤول CCM. انقر فوق Next (التالي).

| Cn ( | CTL Client v5.0                           |                   |                |      |
|------|-------------------------------------------|-------------------|----------------|------|
|      | Cisco CTL Cl<br>For IP Telephony Solution | ient              | cisco          |      |
|      | Cisco Unified Communicatio                | ns Manager Server |                |      |
|      | Hostname or IP Address:                   | 10.48.47.153      | Port: 24       | 144  |
|      | Username:                                 | admin             |                |      |
|      | Password:                                 | yolololololok     |                |      |
|      |                                           |                   |                |      |
|      | <u>H</u> elp                              |                   | <u>C</u> ancel | Next |

3. انقر على الزر **تعيين مجموعة Cisco Unified CallManager على** لاسلكي **وضع غير آمن**. انقر فوق Next (التالي).

| CrL Client v5.0                                          |      |
|----------------------------------------------------------|------|
| Cisco CTL Client                                         |      |
| Cluster Security Mode                                    |      |
| C Set Cisco Unified CallManager Cluster to Mixed Mode    |      |
| Set Cisco Unified CallManager Cluster to Non-Secure Mode | ,    |
| C Update CTL File                                        |      |
|                                                          |      |
| Help                                                     | Next |

4. قم بإدراج رمز مميز واحد للأمان تم إدراجه لتكوين أحدث ملف CTL وانقر فوق **موافق**. هذا أحد الرموز المميزة التي تم إستخدامها لملء قائمة الشهادات في

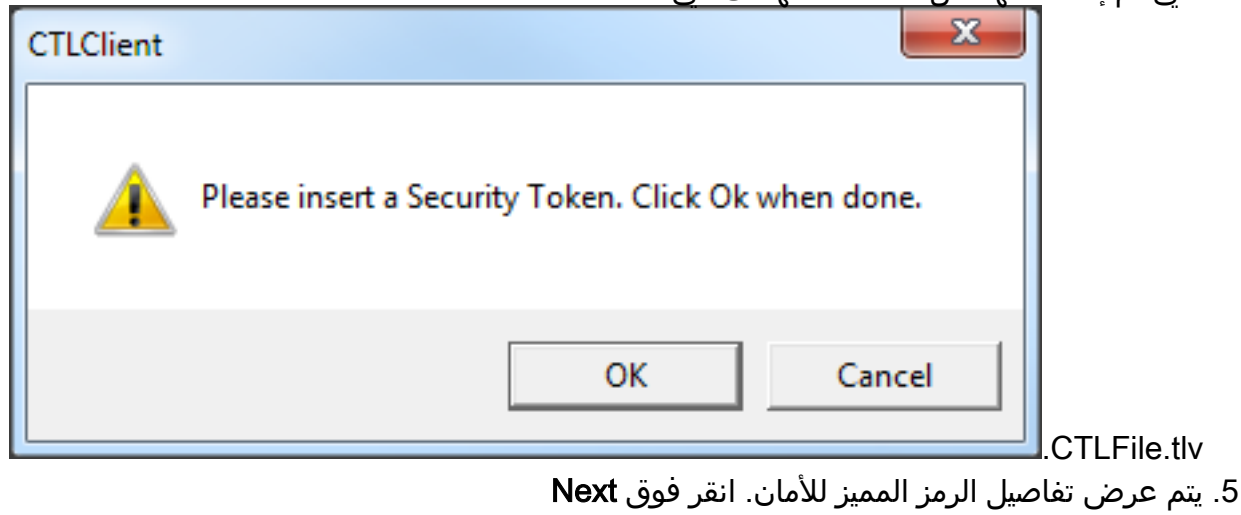

؛. يتم عرض تعاصيل الرمز المميز للاما (**التالي)**.

| C <sub>n</sub> ( | CTL Client v5.0                            |                                              |
|------------------|--------------------------------------------|----------------------------------------------|
|                  | Cisco CTL Ch<br>For IP Telephony Solutions | ent altalta<br>cisco                         |
|                  | Security Token Information                 |                                              |
|                  | Subject Name:                              | cn="SAST-ADN0054f509 ";ou=IPCBU;o="Cisco Sy: |
|                  | Issuer Name:                               | cn=Cisco Manufacturing CA;o=Cisco Systems    |
|                  | Valid From:                                | 06/09/2010                                   |
|                  | Expires on:                                | 06/09/2020                                   |
|                  |                                            |                                              |
|                  | Help                                       | Cancel Next                                  |

6. يتم عرض محتوى ملف CTL. انقر فوق **إنهاء**. عندما يطلب منك كلمة المرور، دخلت **Cisco123**.

| 💪 CTL Client v5.0                                                |                                                                                          |                                                                                 |                                                             |                                                                      |                                                                                        |  |
|------------------------------------------------------------------|------------------------------------------------------------------------------------------|---------------------------------------------------------------------------------|-------------------------------------------------------------|----------------------------------------------------------------------|----------------------------------------------------------------------------------------|--|
| Cis<br>For                                                       | <b>ico CTL C</b><br>IP Telephony Solutio                                                 | lient                                                                           | 1                                                           | haha<br>Isco                                                         |                                                                                        |  |
| CTLEntries                                                       |                                                                                          |                                                                                 |                                                             |                                                                      |                                                                                        |  |
| Type<br>CAPF<br>CCM+TFTP<br>CCM+TFTP<br>Security T<br>Security T | Hostname/I<br>10.48.47.153<br>10.48.47.154<br>10.48.47.153<br>— No Hostna<br>— No Hostna | Issuer Nam<br>CN=CAPF-e<br>— No Issue<br>— No Issue<br>cn=Cisco M<br>cn=Cisco M | e<br>9037b69;OU<br>r Name —<br>anufacturing<br>anufacturing | Subject N<br>CN=CAPF<br>— No Sub<br>— No Sub<br>cn="SAST<br>cn="SAST | ame<br>e9037b69;OU=T<br>oject Name —<br>oject Name —<br>T-ADN008580ef<br>T-ADN0054f509 |  |
|                                                                  |                                                                                          |                                                                                 |                                                             |                                                                      |                                                                                        |  |
| Help                                                             | Add                                                                                      | TFTP                                                                            | Add Fire                                                    | wall                                                                 |                                                                                        |  |
| Cancel                                                           | Add                                                                                      | Tokens                                                                          | Delete Se                                                   | lected                                                               | Finish                                                                                 |  |

7. يتم عرض قائمة خوادم CUCM الموجودة عليها ملف CTL. طقطقة **تم**.

| $C_n$ | TL Client v5.0              |                                      |                       | ×                                                          |
|-------|-----------------------------|--------------------------------------|-----------------------|------------------------------------------------------------|
|       | <b>Cisco</b><br>For IP Tele | CTL Chent<br>ephony Solutions        | cisco                 |                                                            |
| Г     | Server                      | File Location                        | Status                |                                                            |
|       | 10.48.47.153                | /usr/local/cm/tftp/CTLFile.tlv       | Passed                |                                                            |
|       | 10.48.47.154                | /usr/local/cm/tttp/CTLFile.tiv       | Passed                |                                                            |
|       | You must resta<br>Cluster.  | rt all the Cisco Unified Communicati | ions Manager and Tf   | -TP nodes in the                                           |
|       | Help                        |                                      |                       | Done                                                       |
| وضع   | لمجموعة على الو             | Enterprise وتحقق من تعيين نظام اا    | < CUCM > معلمات<br>بر | أختر <b>صفحة إدارة System</b><br>غير الآمن ("0" يشير إلى غ |
|       |                             |                                      | -                     | آمن).                                                      |

| -Security Parameters               |            |
|------------------------------------|------------|
| Cluster Security Mode *            | 0          |
| LBM Security Mode *                | Insecure T |
| CAPF Phone Port *                  | 3804       |
| CAPF Operation Expires in (days) * | 10         |
| Enable Caching *                   | True 🔻     |

- 9. قم بإعادة تشغيل خدمات TFTP و Cisco CallManager على جميع العقد في نظام المجموعة التي تقوم بتشغيل هذه الخدمات.
- 10. قم بإعادة تشغيل جميع هواتف IP حتى تتمكن من الحصول على الإصدار الجديد من ملف CTL من CUCM TFTP.

#### تغيير أمان مجموعة CUCM من الوضع المختلط إلى الوضع غير الآمن باستخدام CLI (واجهة سطر الأوامر)

هذا التكوين خاص فقط ب CUCM الإصدار x.10 والإصدارات الأحدث. من أجل تعيين وضع أمان نظام المجموعة CUCM على غير آمن، أدخل الأمر utils set-cluster non-secure-mode على واجهة سطر الأوامر (CLI) الخاصة ب Publisher. بعد اكتمال هذا الإجراء، قم بإعادة تشغيل خدمات TFTP و Cisco CallManager على جميع العقد في نظام المجموعة التي تقوم بتشغيل هذه الخدمات.

وفيما يلي نموذج إخراج واجهة سطر الأوامر (CLI) الذي يظهر إستخدام الأمر.

admin:**utils ctl set-cluster non-secure-mode** :(This operation will set the cluster to non secure mode. Do you want to continue? (y/n Moving Cluster to Non Secure Mode Cluster set to Non Secure Mode Please Restart the TFTP and Cisco CallManager services on all nodes in the cluster that run these services

#### admin

## التحقق من الصحة

استخدم هذا القسم لتأكيد عمل التكوين بشكل صحيح.

للتحقق من CTLFIle.tlv، يمكنك إستخدام إحدى الطريقتين:

- للتحقق من المحتوى والجملة الاختبارية MD5 الخاصة ب CTLFIIe.tlv الموجودة على جانب CUCM TFTP، أدخل الأمر show ctl على واجهة سطر الأوامر (CLI) الخاصة ب CUCM. يجب أن يكون ملف CTLFIIe.tlv هو نفسه في جميع عقد CUCM.
- للتحقق من المجموع الاختباري MD5 على هاتف IP 7975، أختر **الإعدادات > تكوين الأمان > قائمة الثقة > ملف** CTL.

**ملاحظة**: عند التحقق من المجموع الاختباري عبر الهاتف، ستري MD5 أو SHA1، معتمدا على نوع الهاتف.

#### مجموعة CUCM إلى وضع الأمان - المجموع الاختباري لملف CTL

```
admin:show ct1
The checksum value of the CTL file:
98784f6f6bcd5019ea165b1d2bc1372e(MD5)
(SHA1) 9c0aa839e5a84b18a43caf9f9ff23d8ebce90419
(SHA1) [...]
على جانب هاتف IP، يمكنك أن ترى أنه يحتوي على نفس ملف CTL المثبت (يطابق المجموع الاختباري MD5 عند
مقارنته بمخرجات CUCM).
```

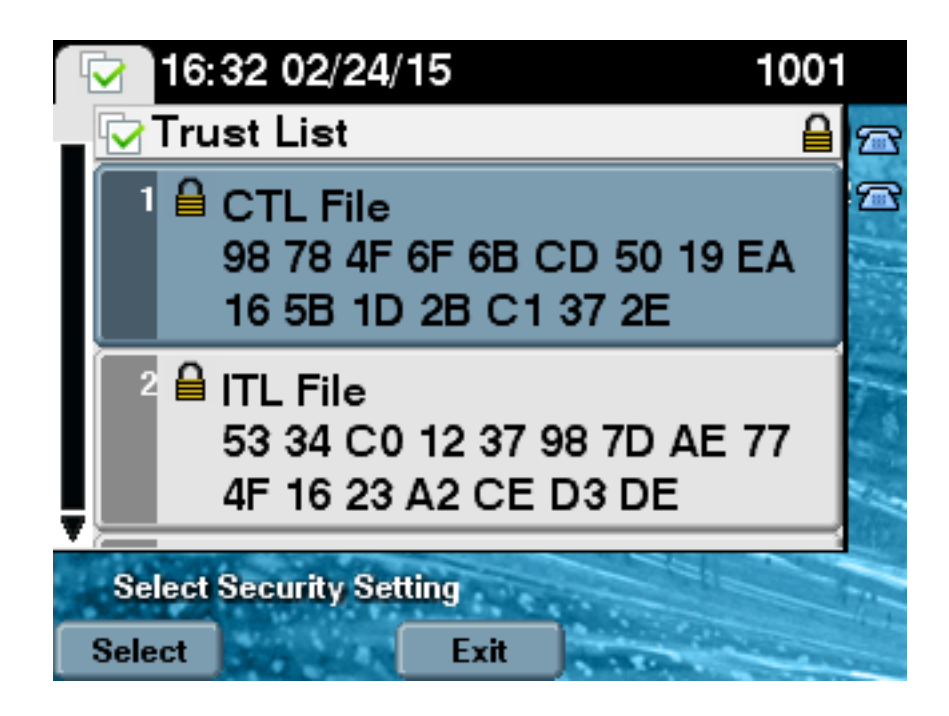

### مجموعة CUCM إلى الوضع غير الآمن - محتوى ملف CTL

فيما يلي مثال على ملف CTL من مجموعة CUCM تم تعيينها إلى الوضع غير الآمن. يمكنك أن ترى أن شهادات CCM+TFTP فارغة ولا تحتوي على أي محتوى. لا يتم تغيير بقية الشهادات الموجودة في ملفات CTL وهي تماما نفسها كما هو الحال عندما تم تعيين CUCM إلى الوضع المختلط.

> admin:show ctl :The checksum value of the CTL file (7879e087513d0d6dfe7684388f86ee96(MD5 (be50e5f3e28e6a8f5b0a5fa90364c839fcc8a3a0(SHA1 Length of CTL file: 3746 The CTL File was last modified on Tue Feb 24 16:37:45 CET 2015 Parse CTL File \_\_\_\_\_ Version: 1.2 (HeaderLength: 304 (BYTES BYTEPOS TAG LENGTH VALUE \_\_\_\_\_ \_\_\_\_ SIGNERID 2 117 3 SIGNERNAME 56 cn="SAST-ADN0054f509 ";ou=IPCBU;o="Cisco Systems 4 SERIALNUMBER 10 3C:F9:27:00:00:00:AF:A2:DA:45 5 CANAME 42 cn=Cisco Manufacturing CA;o=Cisco Systems 6 SIGNATUREINFO 2 15 7 DIGESTALGORTITHM 1 8 SIGNATUREALGOINFO 2 8 9 SIGNATUREALGORTITHM 1 10 SIGNATUREMODULUS 1 11 SIGNATURE 128 12 ec 5 c 9e 68 6d e6 45 5d 4b d3 91 c2 26 cf c1 ee 8c b9 6 95 46 67 9e aa b1 e9 65 af b4 67 19 7e e5 ee 60 10 b 1b 36 c1 6 64 40 cf e2 57 58

aa 86 73 14 ec 11 b a 3b 98 91 e2 e4 6e 4 50 ba ac 3e 53 33 1 3e a6 b7 30 0 18 ae 68 3 39 d1 41 d6 e3 af 97 55 e0 5b 90 f6 a5 79 3e 23 97 fb b8 b4 ad a8 b8 29 7c 1b 4f 61 6a 67 4d 56 d2 5f 7f 32 66 5c b2 d7 55 d9 ab 7a ba 6d b2 20 6 FILENAME 12 14 TIMESTAMP 4 15 CTL Record #:1 \_\_\_\_ BYTEPOS TAG LENGTH VALUE ----- ----- ----RECORDLENGTH 2 1186 1 DNSNAME 1 2 SUBJECTNAME 56 cn="SAST-ADN0054f509 ";ou=IPCBU;o="Cisco Systems 3 FUNCTION 2 System Administrator Security Token 4 ISSUERNAME 42 cn=Cisco Manufacturing CA;o=Cisco Systems 5 SERIALNUMBER 10 3C:F9:27:00:00:00:AF:A2:DA:45 6 PUBLICKEY 140 7 (CERTIFICATE 902 19 8F 07 C4 99 20 13 51 C5 AE BF 95 03 93 9F F2 CC 6D 93 90 (SHA1 Hash HEX 9 IPADDRESS 4 10 .This etoken was used to sign the CTL file CTL Record #:2 BYTEPOS TAG LENGTH VALUE ----- ---- ---- -----RECORDLENGTH 2 1186 1 DNSNAME 1 2 SUBJECTNAME 56 cn="SAST-ADN008580ef ";ou=IPCBU;o="Cisco Systems 3 FUNCTION 2 System Administrator Security Token 4 ISSUERNAME 42 cn=Cisco Manufacturing CA;o=Cisco Systems 5 SERIALNUMBER 10 83:E9:08:00:00:00:55:45:AF:31 6 PUBLICKEY 140 7 (CERTIFICATE 902 85 CD 5D AD EA FC 34 B8 3E 2F F2 CB 9C 76 B0 93 3E 8B 3A 4F (SHA1 Hash HEX 9 IPADDRESS 4 10 .This etoken was not used to sign the CTL file CTL Record #:3 BYTEPOS TAG LENGTH VALUE ----- ---- ----RECORDLENGTH 2 33 1 DNSNAME 13 10.48.47.153 2 FUNCTION 2 CCM+TFTP 4 IPADDRESS 4 10 CTL Record #:4 \_\_\_\_ BYTEPOS TAG LENGTH VALUE \_\_\_\_\_ \_\_\_\_ RECORDLENGTH 2 1004 1 DNSNAME 13 10.48.47.153 2 SUBJECTNAME 60 CN=CAPF-e9037b69;OU=TAC;O=Cisco;L=Krakow;ST=Malopolska;C=PL 3 FUNCTION 2 CAPF 4 ISSUERNAME 60 CN=CAPF-e9037b69;OU=TAC;O=Cisco;L=Krakow;ST=Malopolska;C=PL 5 SERIALNUMBER 16 79:59:16:C1:54:AF:31:0C:0F:AE:EA:97:2E:08:1B:31 6 PUBLICKEY 140 7 (CERTIFICATE 680 A0 A6 FC F5 FE 86 16 C1 DD D5 B7 57 38 9A 03 1C F7 7E FC 07 (SHA1 Hash HEX 9

IPADDRESS 4 10

```
CTL Record #:5
BYTEPOS TAG LENGTH VALUE
RECORDLENGTH 2 33 1
DNSNAME 13 10.48.47.154 2
FUNCTION 2 CCM+TFTP 4
IPADDRESS 4 10
```

.The CTL file was verified successfully

:admin

على جانب هاتف Pl، بعد إعادة تشغيله وتنزيله إصدار ملف CTL المحدث، يمكنك أن ترى أن المجموع الاختباري MD5 يتطابق عند مقارنته بخرج CUCM.

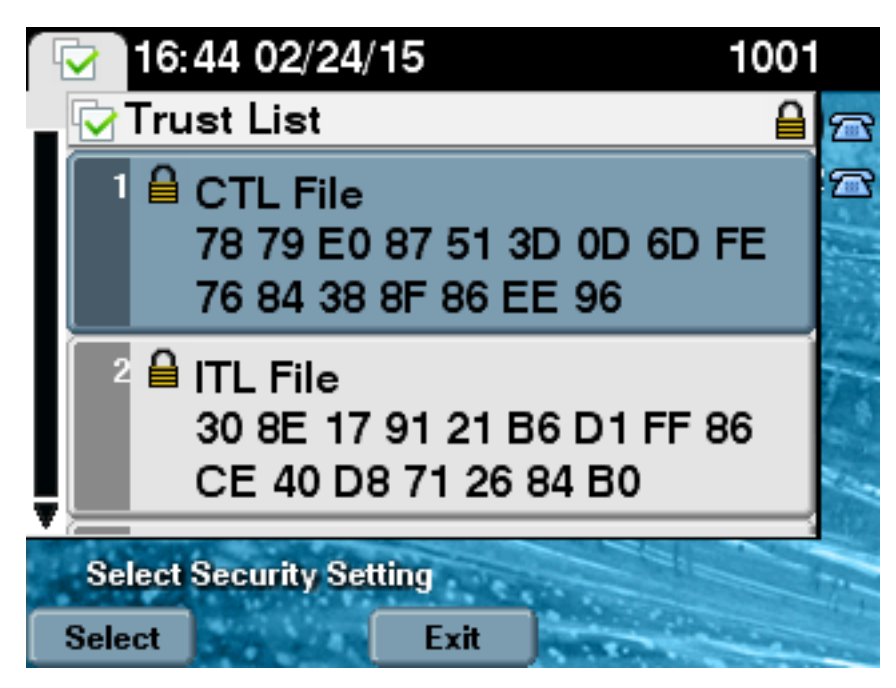

## ضع أمان مجموعة CUCM من الوضع المختلط إلى الوضع غير الآمن عند فقد رموز USB المميزة

قد تفقد رموز الأمان المميزة للمجموعات الآمنة. في تلك الحالة، عليك أن تفكر في هذين السيناريوهين:

يقوم نظام المجموعة بتشغيل الإصدار 10.0.1 أو إصدار أحدث

• يقوم نظام المجموعة بتشغيل إصدار أقدم من x.10

في السيناريو الأول، أكمل الإجراء الموضح في <u>تغيير أمان مجموعة CUCM من الوضع المختلط إلى الوضع غير الآمن</u> <u>باستخدام</u> قسم <u>واجهة سطر الأوامر</u> (<u>CL</u>) من أجل التعافي من المشكلة. بما أن أمر واجهة سطر الأوامر (CLI) لا يتطلب رمز CTL المميز، فيمكن إستخدامه حتى إذا تم وضع نظام المجموعة في الوضع المختلط مع عميل CTL.

ويصبح الوضع أكثر تعقيدا عندما يكون إصدار أقدم من x.10 من CUCM قيد الاستخدام. إذا فقدت أو نسيت كلمة مرور أحد الرموز المميزة، لا يزال بإمكانك إستخدام الكلمة الأخرى لتشغيل عميل CTL مع ملفات CTL الحالية. يوصى بشدة بالحصول على رمز مميز آخر وإضافته إلى ملف CTL في أقرب وقت ممكن من أجل التكرار. إذا فقدت أو نسيت كلمات المرور الخاصة بجميع الرموز المميزة المدرجة في ملف CTL الخاص بك، فإنك بحاجة إلى الحصول على زوج جديد من الرموز الإلكترونية وتشغيل إجراء يدوي كما هو موضح هنا.

1. أدخل الأمر file delete tftp ctifile.tiv لحذف ملف CTL من جميع خوادم TFTP.

| admin:file delete tftp CTLFile.tlv                                                         |
|--------------------------------------------------------------------------------------------|
| ?Delete the File CTLFile.tlv                                                               |
| Enter "y" followed by return to continue: y                                                |
| files: found = 1, deleted = 1                                                              |
|                                                                                            |
| admin:show ctl                                                                             |
| Length of CTL file: 0                                                                      |
| $\ldots \mbox{CTL}$ File not found. Please run CTLClient plugin or run the CLI - utils ctl |
| .to generate the CTL file                                                                  |
| .Error parsing the CTL File                                                                |

2. قم بتشغيل عميل CTL. دخلت ال ip hostname/address من ال CUCM PUB وال CCM مسؤول ورقة اعتماد. انقر فوق **Next** 

| C <sub>en</sub> | CTL Client v5.0                           |                   |                             | (التالي)<br>ــــــــــــــــــــــــــــــــــــ |
|-----------------|-------------------------------------------|-------------------|-----------------------------|--------------------------------------------------|
|                 | Cisco CTL Cl<br>For IP Telephony Solution | ient              | ahaha<br>cisco              |                                                  |
|                 | Cisco Unified Communicatio                | ns Manager Server |                             | 1                                                |
|                 | Hostname or IP Address:                   | 10.48.47.153      | Port: 2444                  |                                                  |
|                 | Username:                                 | admin             |                             |                                                  |
|                 | Password:                                 | jolololololok     |                             |                                                  |
|                 |                                           |                   |                             |                                                  |
|                 | <u>H</u> elp                              |                   | <u>C</u> ancel <u>N</u> ext |                                                  |

3. بما أن نظام المجموعة في الوضع المختلط، إلا أنه لا يوجد ملف CTL على Publisher، يتم عرض هذا التحذير. طقطقة **ok** in order to تجاهلت هو ومضت قدما.

| CTLClient | ×                                                                                                    |
|-----------|----------------------------------------------------------------------------------------------------|
|           | No CTL File exists on the server but the Call Manager Cluster Security<br>Mode is in Secure Mode.<br>For the system to function, you must create the CTL File and set Call<br>Manager Cluster to Secure Mode. |
|           | OK                                                                                                    |

|                                               | ٬ .<br>۱. انقر فوق الزر انتقاء <b>تحديث ملف CTL</b> . انقر فوق Next |
|-----------------------------------------------|---------------------------------------------------------------------|
| CTL Client v5.0                               |                                                                     |
| Cisco CTL Chier<br>For IP Telephony Solutions | nt ahala<br>cisco                                                   |
| Cluster Security Mode                         |                                                                     |
| C Set Cisco Unified CallMan                   | nager Cluster to <u>M</u> ixed Mode                                 |
| C Set Cisco Unified CallMan                   | nager Cluster to N <u>o</u> n-Secure Mode                           |
| Opdate CTL File                               |                                                                     |
|                                               |                                                                     |
|                                               |                                                                     |
| <u>H</u> elp                                  | <u>Cancel N</u> ext                                                 |
|                                               | (التالي).                                                           |

5. يطلب عميل CTL إضافة رمز مميز للأمان. طقطقة **يضيف** in order to

| Chent                     | ahaha<br>cisco      |
|---------------------------|---------------------|
|                           |                     |
| cn=''SAST-ADN0054f50a     | ";ou=IPCBU;o="Cisi  |
| cn=Cisco Manufacturing CA | a;o=Cisco Systems   |
| 06/08/2010                |                     |
| 06/08/2020                |                     |
|                           |                     |
| <u>C</u> a                | ncel Add            |
|                           | Chient<br>Solutions |

6. تعرض الشاشة كافة الإدخالات في CTL الجديد. انقر فوق **إضافة العلامات المميزة** لإضافة الرمز المميز الثاني من الزوج

| 💪 CTL Client v5.0                                                                                                    |                    |                      |                                                                                      |      |
|----------------------------------------------------------------------------------------------------|--------------------|----------------------|--------------------------------------------------------------------------------------|------|
| Cis<br>For                                                                                                    | COCTLChe           | ent                  | ahaha<br>cisco                                                                       |      |
| CTL Entries                                                                                                    |                    |                      |                                                                                      | 1    |
| Type         Hostname/         Issuer Name           CAPF         10.48.47.153         CN=CAPF-e9037b69;0U=           CCM+TFTP         10.48.47.154         CN=cucm-1001-a-sub1;0           CCM+TFTP         10.48.47.153         CN=cucm-1001-a-pub;0U           Security To         No Host         cn=Cisco Manufacturing C |                    |                      | Subject Name<br>CN=CAPF-e9037t<br>CN=cucm-1001-a<br>CN=cucm-1001-a<br>cn=''SAST-ADN0 |      |
|                                                                                                    |                    |                      |                                                                                      |      |
| <u>H</u> elp                                                                                                    | Add TFTP           | <u>A</u> dd Firewall |                                                                                      |      |
| <u>C</u> ancel                                                                                                    | <u>A</u> dd Tokens | Delete Selected      | <u> </u>                                                                             | حديد |

7. ستتم مطالبتك بإزالة الرمز المميز الحالي وإدخال رمز مميز جديد. طقطقة ok ما إن

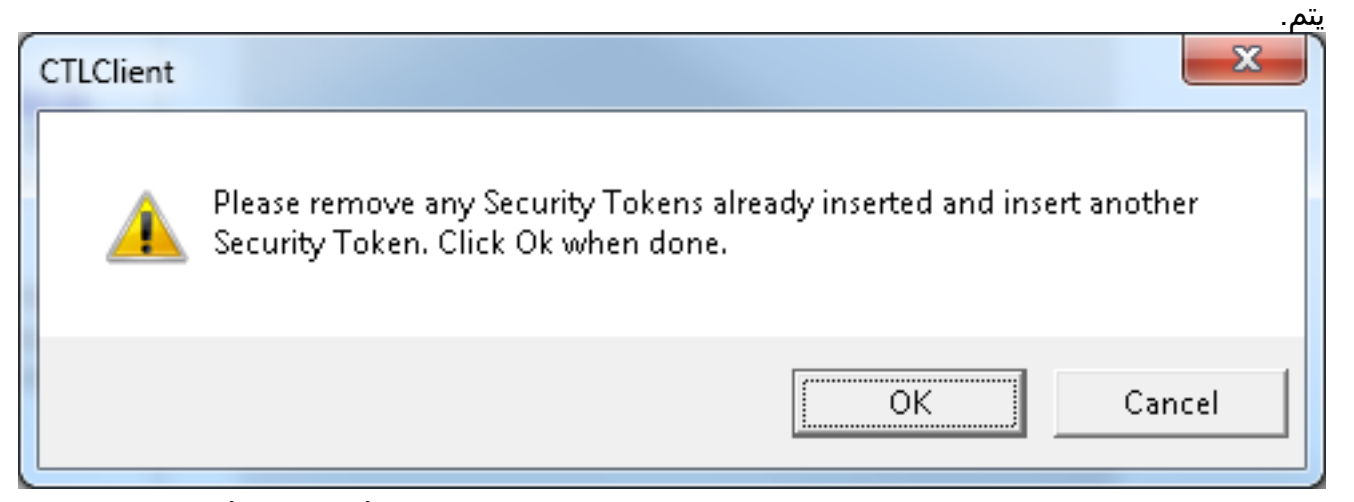

8. يتم عرض شاشة تظهر تفاصيل الرمز المميز الجديد. طقطقة **يضيف** in order to أكدت هم وأضفت هذا الرمز

| econy roken monitati | on                                        |
|----------------------|-------------------------------------------|
| ubject Name:         | cn="SAST-ADN008580ef";ou=IPCBU;o="Cisi    |
| suer Name:           | cn=Cisco Manufacturing CA;o=Cisco Systems |
| alid From:           | 05/17/2012                                |
| xpires on:           | 05/17/2022                                |

9. سيتم تقديم قائمة جديدة بإدخالات CTL التي تظهر كلا الشارات المميزة المضافة. انقر فوق **إنهاء** لإنشاء ملفات CTL

| CTL Client v5.0                                                                                                    |                                                                                                    |  |  |  |  |  |  |
|----------------------------------------------------------------------------------------------------|----------------------------------------------------------------------------------------------------|--|--|--|--|--|--|
| Cisco CTL<br>For IP Telephony Sol                                                                                                    | Client allalla<br>utions cisco                                                                                                    |  |  |  |  |  |  |
| CTL Entries                                                                                                    |                                                                                                    |  |  |  |  |  |  |
| Type         Hostname/I         Is           CAPF         10.48.47.153         C           CCM+TFTP         10.48.47.154         C           CCM+TFTP         10.48.47.153         C           CCM+TFTP         10.48.47.153         C           Security To         No Hostn         c           Security To         No Hostn         c | Issuer NameSubject NameN=CAPF-e9037b69;0U=CN=CAPF-e9037N=cucm-1001-a-sub1;0UCN=cucm-1001-aN=cucm-1001-a-pub;0U=CN=cucm-1001-an=Cisco Manufacturing Ccn=''SAST-ADN0n=Cisco Manufacturing Ccn=''SAST-ADN0 |  |  |  |  |  |  |
|                                                                                                    | D Add Firewall                                                                                                    |  |  |  |  |  |  |
| <u><u>A</u>dd TFT<br/><u>C</u>ancel <u>A</u>dd Toke</u>                                                                                                    | ns <u>D</u> elete Selected <u>F</u> inish                                                                                                    |  |  |  |  |  |  |
| جديدة.<br>10. في حقل كلمة مرور الرمز المميز، أدخل Cisco123. وانقر فوق<br>OK.                                                                                                    |                                                                                                    |  |  |  |  |  |  |
| Token Logon  SafeNet. SafeNet Authentication Client                                                                                                    |                                                                                                    |  |  |  |  |  |  |
| Enter the Token Password.                                                                                                    |                                                                                                    |  |  |  |  |  |  |
| Token Name:                                                                                                    | eToken PRO                                                                                                    |  |  |  |  |  |  |
| Token Password:                                                                                                    | ••••••                                                                                                    |  |  |  |  |  |  |
| This is an unlicensed copy for ev                                                                                                    | Current Language: EN<br>valuation use only.                                                                                                    |  |  |  |  |  |  |
|                                                                                                    | OK Cancel                                                                                                    |  |  |  |  |  |  |

۔ 11. سُتری تأکیدا علی نجاح العملیة. انقر فوق **تم** لتأکید عمیل CTL والخروج

| For IP 1                         | <b>D CIL Chent</b><br>Telephony Solutions       | CISCO                    |
|----------------------------------|-------------------------------------------------|--------------------------|
| Server<br>10.48.47.153           | File Location<br>/usr/local/cm/tftp/CTLFile.tlv | Status<br>Passed         |
| 10.48.47.154                     | /usr/local/cm/tftp/CTLFile.tlv                  | Passed                   |
|                                  |                                                 |                          |
|                                  |                                                 |                          |
|                                  |                                                 |                          |
|                                  |                                                 |                          |
| 4                                |                                                 | •                        |
|                                  |                                                 | ager and TETP nodes in   |
| You must restart<br>the Cluster. | all the Cisco Unified Communications Mana       | ager and in the nodes in |

12. قم بإعادة تشغيل Cisco TFTP متبوعة بخدمة CallManager (الخدمة الموحدة من Cisco > أدوات > مركز التحكم - خدمات الميزات). يجب إنشاء ملف CTL الجديد. أدخل الأمر show ctl للتحقق. admin:show\_ctl

| :The             | checksum   | value   | of   | the   | CTL   | file  |
|------------------|------------|---------|------|-------|-------|-------|
| (68a954          | 4fba070bbc | cc3ff03 | 36e1 | 8716  | 5e351 | .(MD5 |
| (4f7a02b60bb5083 | 3baac46110 | )f0c61e | eac2 | 2dceb | o0f7( | SHA1  |

Length of CTL file: 5728 The CTL File was last modified on Mon Mar 09 11:38:50 CET 2015

- 13. احذف ملف CTL من كل هاتف في المجموعة (قد يختلف هذا الإجراء بناء على نوع الهاتف يرجى مراجعة الوثائق للحصول على تفاصيل، مثل <u>هاتف بروتوكول الإنترنت الموحد طراز 8961 و 9971 و 9971 من</u> (<u>Cisco</u>).**ملاحظة**: قد تظل الهواتف قادرة على التسجيل (اعتمادا على إعدادات الأمان على الهاتف) والعمل دون متابعة الخطوة 13. ومع ذلك، سيتم تثبيت ملف CTL القديم. قد يتسبب ذلك في حدوث مشاكل في حالة إعادة إنشاء الشهادات أو في إضافة خادم آخر إلى نظام المجموعة أو في إستبدال أجهزة الخادم. لا يوصى بترك المجموعة في هذه الحالة.
  - 14. نقل نظام المجموعة إلى نظام غير آمن. راجع <u>تغيير أمان مجموعة CUCM من الوضع المختلط إلى الوضع</u> <u>غير الآمن باستخدام</u> قسم <u>عميل CTL</u> للحصول على تفاصيل.

## استكشاف الأخطاء وإصلاحها

لا تتوفر حاليًا معلومات محددة لاستكشاف الأخطاء وإصلاحها لهذا التكوين.

ةمجرتاا مذه لوح

تمجرت Cisco تايان تايانق تال نم قعومجم مادختساب دنتسمل اذه Cisco تمجرت ملاعل العامي عيمج يف نيم دختسمل لمعد يوتحم ميدقت لقيرشبل و امك ققيقد نوكت نل قيل قمجرت لضفاً نأ قظعالم يجرُي .قصاخل امهتغلب Cisco ياخت .فرتحم مجرتم اممدقي يتل القيفارت عال قمجرت اعم ل احل اوه يل إ أم اد عوجرل اب يصوُتو تامجرت الاذة ققد نع اهتي لوئسم Systems الما يا إ أم الا عنه يل الان الانتيام الال الانتيال الانت الما